## KinderSign – Cómo Iniciar Sesión como Proveedor

 Utilice el teclado para ingresar los 10 dígitos del número del teléfono registrado en la página *Detalle > Operador* de KinderConnect para ese Proveedor. Pulse Next (Siguiente).

В

Ingrese su número de **PIN** de 4 dígitos registrado en la página **Operador > Cuenta** de KinderConnect. Pulse **Verificar**.

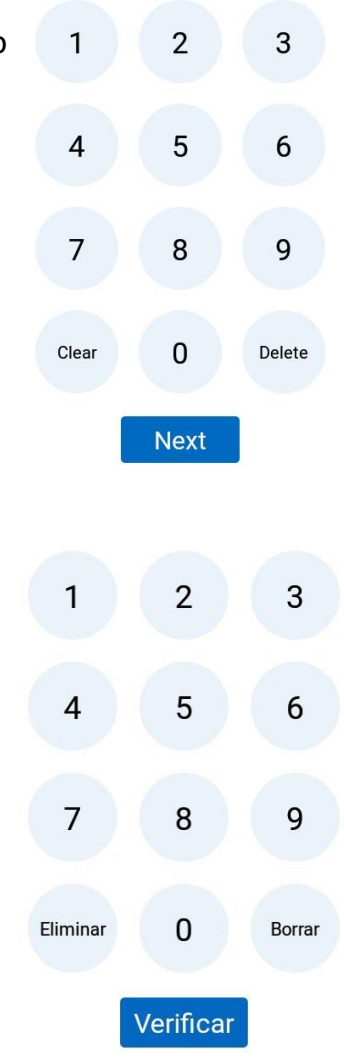

## C Desde la pantalla de **Activities** (Actividades), seleccione la actividad que le gustaría realizar.

| E 🛛 🗐                  | -                        | 🔌 🖘 68% 🖬 1:06 PM     |
|------------------------|--------------------------|-----------------------|
| En Línea               | Eddie's Care (240)       | Cola de Asistencia: 0 |
| < Regresar             | Actividades del Personal |                       |
| Asistencia             |                          | >                     |
| C Actualizar los Datos |                          | >                     |
| Escanear el Código QR  |                          | >                     |
| Ajustes                |                          | >                     |